# Správa dat pro aplikace

Petr Novák (Ing., Ph.D.) / 2024-11-01

PnSwHwPro@gmail.com / PnSwHwPro@seznam.cz / novakpe@cvut.cz

## Obsah

| 1              | Úvoc                    | I                         | 1 |  |  |  |
|----------------|-------------------------|---------------------------|---|--|--|--|
| 2              | Stahovaná data          |                           |   |  |  |  |
| 3              | 3 Správa dat v aplikaci |                           |   |  |  |  |
| 4              | WW                      | W adresy                  | 1 |  |  |  |
| 5 Práce s daty |                         |                           |   |  |  |  |
|                | 5.1                     | Stahování dat z WWW       | 2 |  |  |  |
|                | 5.2                     | Odstranění dat z aplikace | 3 |  |  |  |
|                | 5.3                     | Výchozí data              | 3 |  |  |  |
|                | 5.4                     | Umístění dat              | 4 |  |  |  |
| 6              | Poznámky                |                           |   |  |  |  |

# 1 Úvod

Tento popis je určen pro aplikace stahující svá data / soubory / náplň z WWW umístění. Ne všechny zde popsané možnosti jsou dostupné ve všech aplikacích. Data / soubory / náplň do aplikace jsou tvořeny (hlavně) jako ZIP soubory.

## 2 Stahovaná data

Stahovaná data jsou formou ZIP souborů. Ty v sobě obsahujíc všechny další potřené soubory (někdy i velké množství) tvořící například zadání / úlohu do aplikace.

## 3 Správa dat v aplikaci

Každá aplikace obsahuje dvě části / sekce pro správu dat:

- Seznam WWW adres, ze kterých jsou data / soubory stahovány.
- Správa dat / souborů (stahování, odstraňování, ...)

## 4 WWW adresy

Nejprve je nutno zadat WWW adresu / adresy, ze které budou data do aplikace stahována. Aplikace v nastavení v sekci **Obecné** umožňuje zadat libovolný počet WWW adres pro stahování data. Výchozí adresa pro stahování dat z WWW je **http://people.ciirc.cvut.cz/novakpe/aplikacedatato**. Data od vydavatele aplikace jsou pojmenována **PnSwHwPro**. Tato adresa je v aplikaci vždy přednastavena / zadána.

| Adresy WWW / URL pro stahovaní dat (adresa neobsahuje na konci 'mujdruhyhlas') |        |  |  |  |  |  |
|--------------------------------------------------------------------------------|--------|--|--|--|--|--|
| PnSwHwPro                                                                      |        |  |  |  |  |  |
| http://people.ciirc.cvut.cz/novakpe/aplikacedatato                             | Smazat |  |  |  |  |  |
| Moje vlastni                                                                   | Gmant  |  |  |  |  |  |
| http://moje.adresa.cz/mojedata                                                 | Smazat |  |  |  |  |  |

Přidat vlastní adresu lze velmi snadno:

- Tlačítkem **Přidat adresu** se vytvoří další záznam pro adresu pro stahování dat do aplikace.
- Záznam WWW adresy se skládá ze tří částí:
  - Povolení tohoto záznamu. Pouze pokud je záznam povolen (zatrženo), tak jej aplikace použije pro stahování dat. Nepovolený / neaktivní záznam je šedý.
  - Informační název tohoto záznamu. Libovolný (vlastní) text zobrazený později v seznamu dostupných dat z WWW.
  - WWW adresa pro stahování dat do aplikace. WWW adresa na svém konci (již) nesmí obsahovat (stručný) název aplikace, ten je doplněn automaticky.

Tlačítkem **Smazat** lze libovolný ze záznamů odstranit. Seznam všech zadaných WWW adres (povolení, název, adresa) je zobrazen jako posuvný seznam.

### 5 Práce s daty

Správa dat slouží ke stahování, mazání a další manipulaci s daty / soubory. V aplikaci je dostupná většinou pomocí následujících tlačítek / akcí (ne však každá aplikace musí obsahovat všechna tato tlačítka / akce).

| Správa dat |           |         |         |        |          |  |  |
|------------|-----------|---------|---------|--------|----------|--|--|
| Stáhnout   | Odstranit | Výchozí | Zip-Out | Zip-In | Umistění |  |  |

Jejich význam je popsán v následujících kapitolách.

#### 5.1 Stahování dat z WWW

**Stáhnout** – Umožňuje stáhnout data do aplikace ze zadaných WWW adres (použijí se všechny zadané a samozřejmě povolené WWW adresy v aplikaci). Zobrazený seznam obsahuje tyto položky:

- Možnost zrušení stahování dat z WWW.
- Zobrazená data dostupná z jednotlivých zadaných WWW adres jsou oddělena tenkou černou vodorovnou čarou, za kterou následuje název a adresa ze které jsou dostupná.
- Dále následuje seznam dostupných dat z tohoto umístění. Ty jsou barevně rozlišena:
  - Bledě modré Dostupná na WWW a ještě nejsou stažena v lokálním zařízení / aplikaci (soubor tohoto názvu ještě aplikace neobsahuje).
  - Zelené Dostupná na WWW, ale již jsou stažena v lokálním zařízení / apliakci (soubor tohoto názvu již aplikace obsahuje).

Výběrem (dotykem/klikem) budou pouze vybraná data stažena do zařízení / aplikace.

- Za daty pro stažení následují dvě položky:

- Rychlé hromadné stažení pouze všech dat, které ještě nejsou stažena na lokálním zařízení / aplikaci.
- Rychlé hromadné stažení úplně všech dat, tedy i těch které již jsou stažena na lokálním zařízení / aplikaci. Již dříve stažené soubory budou přepsány těmi nově staženými.

| fMujDruMujfDatahyHlas                                                   | - |  | $\times$ |  |  |  |  |
|-------------------------------------------------------------------------|---|--|----------|--|--|--|--|
| Data / soubory pro stažení z WWW - Slova                                |   |  |          |  |  |  |  |
|                                                                         |   |  |          |  |  |  |  |
| [zrusit Woer / zbet]                                                    |   |  |          |  |  |  |  |
|                                                                         |   |  | —        |  |  |  |  |
| Vydavatel: Vydavatel aplikace                                           |   |  |          |  |  |  |  |
| WWW: http://people.ciirc.cvut.cz/novakpe/appsdatato                     |   |  |          |  |  |  |  |
|                                                                         | _ |  |          |  |  |  |  |
| Název: Vychozi A / Vydavatel: PnSwHwPro / Verze: V01.00.000 / Jazyk: CZ |   |  |          |  |  |  |  |
| [Soubor ZIP - balik]                                                    |   |  | J        |  |  |  |  |
|                                                                         |   |  | $\leq$   |  |  |  |  |
| Název: Casy / Vydavatel: PnSwHwPro / Verze: V01.00.000 / Jazyk: CZ      |   |  |          |  |  |  |  |
| [Soubor ZIP - balik] (již staženo)                                      |   |  |          |  |  |  |  |
|                                                                         |   |  | $\leq$   |  |  |  |  |
| [Stáhnout pouze ještě nestažená data / soubory tohoto vydavatele]       |   |  |          |  |  |  |  |
|                                                                         | _ |  | $\leq$   |  |  |  |  |
| [Stáhnout všechny (i již stažená) data / soubory tohoto vydavatele]     |   |  | J        |  |  |  |  |
|                                                                         |   |  | _        |  |  |  |  |
|                                                                         |   |  |          |  |  |  |  |

#### 5.2 Odstranění dat z aplikace

**Odstranit** – Umožňuje vymazat již stažená data na lokálním zařízení. Zobrazený seznam obsahuje tyto položky:

- Možnost zrušení akce pro vymazaní dat.
- Zelené položky představují data nacházející se na lokálním zařízení / aplikaci a lze je tedy odstranit. Výběrem (dotykem/klikem) budou pouze požadovaná data odstraněna / vymazána ze zařízení / aplikace.
- Poslední červená položka umožňuje odstranit všechny soubory v seznamu najednou, tedy v jednom kroku.

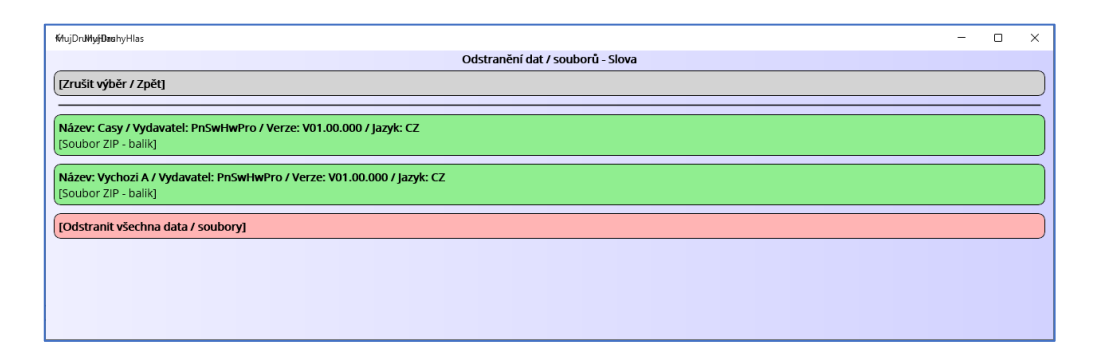

#### 5.3 Výchozí data

**Výchozí** – Některé aplikace obsahují přímo v sobě nějaká "výchozí" data, aby je nebylo nutné po instalaci aplikace stahovat z WWW (například nedostupnost WWW připojení). Lze si je představit, jako by se tato data místo z WWW stahoval odněkud zevnitř z aplikace. Zobrazený seznam obsahuje tyto položky:

- Možnost zrušení akce pro výchozí data.
- Zelené položky představují výchozí data (umístěná v aplikaci), která již byla z aplikace přenesena do tzv. pracovního adresáře a aplikace je již používá stejným způsobem jako by byla stažena z WWW.

 Světle žluté položky představují výchozí data (umístěná v aplikaci), která ještě nebyla z aplikace přenesena do tzv. pracovního adresáře a aplikace je tedy nepoužívá stejným způsobem jako by byla stažena z WWW.

Výběrem (dotykem/klikem) budou pouze požadovaná výchozí data aktivována / použita.

- Poslední dvě žluté položky mají význam:
  - Použijí se všechny ještě nepoužitá výchozí data z aplikace. Tedy pouze ta, co ještě nejsou přenesena do pracovního adresáře a aplikací je tedy nepoužívá.
  - Použijí se zcela všechny výchozí data, tedy i ta již přenesena do pracovního adresáře a využívaná aplikací. Ty již používaná se přepíší těmi nové použitými.

| ₩hujDn <b>JhyjBn</b> shyHlas                                                                                  | - 0 | × |  |  |  |  |  |  |
|----------------------------------------------------------------------------------------------------|-----|---|--|--|--|--|--|--|
| Vychozí data / soubory (obsažená v aplikaci) - Slova                                                          |     |   |  |  |  |  |  |  |
| (Zrušit výběr / Zpět)                                                                                         |     |   |  |  |  |  |  |  |
|                                                                                                    |     |   |  |  |  |  |  |  |
| Název: Vychozí A / Vydavatel: PnSwHwPro / Verze: V01.00.000 / Jazyk: CZ<br>(Soubor ZIP - balik) (jíž použito) |     |   |  |  |  |  |  |  |
| Název: Casy / Vydavatel: PnSwHwPro / Verze: V01.00.000 / Jazyk: CZ<br>(Soubor ZIP - ballk)                    |     |   |  |  |  |  |  |  |
| [Použít pouze ještě nepoužítá výchozí data]                                                                   |     |   |  |  |  |  |  |  |
| [Použít všechna (i jíž použítá) výchozí data]                                                                 |     |   |  |  |  |  |  |  |
|                                                                                                    |     |   |  |  |  |  |  |  |

#### 5.4 Umístění dat

**Umístění** – Zobrazení / otevření adresáře na lokálním zařízení obsahujícího data do aplikace. (Tato možnost je zatím dostupná zejména na systému Microsoft/Windows.)

| 📙   🛃 📕 🖛   words                                                                          |                               |                                                 |                                            |                                          |                                    |                              | -                |                                          | ×      |
|--------------------------------------------------------------------------------------------|-------------------------------|-------------------------------------------------|--------------------------------------------|------------------------------------------|------------------------------------|------------------------------|------------------|------------------------------------------|--------|
| Soubor Domů Sdíl                                                                           | Soubor Domů Sdílení Zobrazení |                                                 |                                            |                                          |                                    |                              |                  | ^                                        | • ?    |
| Připnout k<br>Rychlému přístupu                                                            | vat Vložit                    | X Vyjmout<br>Kopírovat cestu<br>Vložit zástupce | Přesunout Kopírovat<br>do * do *           | Odstranit Přejmenovat                    | Nová<br>složka                     | Vlastnosti                   | Vy<br>Zri<br>Int | brat vše<br>ušit výběr<br>vertovat výběr | r      |
| Schránka                                                                                   |                               |                                                 | Uspořádat Nový                             |                                          | Otevřít                            | Otevřít V                    |                  |                                          |        |
| ← → < ↑ 📴 « com.companyname.mujdruhyhlas > Data > tasks > words > 🗸 ⊘ Prohledat: words > 🔎 |                               |                                                 |                                            |                                          |                                    |                              |                  |                                          |        |
| 📥 Puchlú nřístup                                                                           | ^                             | Název                                           | ^                                          |                                          | Datum změny                        | Тур                          |                  | Velikost                                 |        |
| <ul> <li>Plocha</li> <li>Stažené soubory</li> <li>Počet položek: 2</li> </ul>              | *<br>* *                      | 📓 Casy [Pub=PnS<br>🔋 Vychozi A [Pub             | wHwPro][Ver=V01.00.0<br>=PnSwHwPro][Ver=V0 | 00][Lng=CZ].zip<br>1.00.000][Lng=CZ].zip | 25.10.2024 18:2<br>25.10.2024 18:2 | 5 Komprimova<br>5 Komprimova | ná sl<br>ná sl   | 467 kB                                   | 3<br>B |

## 6 Poznámky

A) Zip-Out / Zip-In – Je popsáno v samostatném dokumentu o tvorbě / editaci dat.

B) V zobrazených seznamech se vždy na prvním místě nachází šedá položka určena pro zrušení výběru, tedy zavření seznamu dat a návrat do nastavení aplikace.

U datových položek je vždy ve druhém řádku uvedeno, zda je jedná z "ZIP soubor" nebo o "adresář" (v podstatě rozbalený ZIP soubor).

C) Některé aplikace používají různá data / soubory pro své různé části (například různé typy úloh). Z tohoto důvodu je seznam WWW adres v nastavení aplikace pouze jednou na nějakém společném místě a poté na několika různých místech v nastavení jsou tlačítka pro správu dat pro příslušnou část / režim aplikace.